## AD\ANTECH Enabling an Intelligent Planet

### **Advantech AE Technical Share Document**

| Date     | 2017/10/16                                                         | SR#        | 1-3054853387 |  |  |  |  |
|----------|--------------------------------------------------------------------|------------|--------------|--|--|--|--|
| Category | □FAQ ■ SOP                                                         | Related OS | N/A          |  |  |  |  |
| Abstract | IAG_FAQ_ADAM-6000_6200_How to use Node-RED to poll Modbus TCP data |            |              |  |  |  |  |
| Keyword  | Node-RED, Modbus TCP, ADAM-6000, ADAM-6200                         |            |              |  |  |  |  |
| Related  |                                                                    |            |              |  |  |  |  |
| Product  | ADAM-6000, ADAM-6200                                               |            |              |  |  |  |  |

#### Problem Description:

Node-RED is a visual tool for wiring the Internet of Things. It's built on Node.js and support browser-based flow editing. User can download different Node-RED library to develop their own IoT application.

This document will show how to use an open source Node-RED library to poll Modbus TCP data from ADAM Ethernet module.

#### Answer

**Step 1**: Go to below link to install Node.js to your PC. <u>https://nodejs.org/en/download/</u>

**Step 2**: Open command line and enter the command below to install Node-RED. **Note**: This command only works after Node.js have installed successfully. install -g --unsafe-perm Node-RED

**Step3:** Open command line again and enter below command to run Node-RED on your PC Node-RED You should see below screen in command line.

| \$ node-red                                                                    |  |  |  |  |  |  |  |
|--------------------------------------------------------------------------------|--|--|--|--|--|--|--|
| Welcome to Node-RED                                                            |  |  |  |  |  |  |  |
|                                                                                |  |  |  |  |  |  |  |
|                                                                                |  |  |  |  |  |  |  |
| 25 Jun 22:51:09 - [info] Node-RED version: v0.17.4                             |  |  |  |  |  |  |  |
| 25 Jun 22:51:09 - [info] Node.js version: v6.11.1                              |  |  |  |  |  |  |  |
| 25 Jun 22:51:09 - [info] Loading palette nodes                                 |  |  |  |  |  |  |  |
| 25 Jun 22:51:10 - [warn]                                                       |  |  |  |  |  |  |  |
| 25 Jun 22:51:10 - [warn] [rpi-gpio] Info : Ignoring Raspberry Pi specific node |  |  |  |  |  |  |  |
| 25 Jun 22:51:10 - [warn]                                                       |  |  |  |  |  |  |  |
| 25 Jun 22:51:10 - [info] Settings file : /home/nol/.node-red/settings.js       |  |  |  |  |  |  |  |
| 25 Jun 22:51:10 - [info] User Directory : /home/nol/.node-red                  |  |  |  |  |  |  |  |
| 25 Jun 22:51:10 - [info] Server now running at http://127.0.0.1:1880/          |  |  |  |  |  |  |  |
| 25 Jun 22:51:10 - [info] Creating new flows file : flows_noltop.json           |  |  |  |  |  |  |  |
| 25 Jun 22:51:10 - [info] Starting flows                                        |  |  |  |  |  |  |  |
| 25 Jun 22:51:10 - [info] Started flows                                         |  |  |  |  |  |  |  |

Enabling an Intelligent Planet

then you can then access the Node-RED editor like below picture at <u>http://localhost:1880</u>.

| ( i   localhost:1880/# |        | V C Q Search | ☆ 自 🖡 🎓 💟 🚍 |
|------------------------|--------|--------------|-------------|
| Node-RED               |        |              | Deploy -    |
| Q filter nodes         | Flow 1 | +            | info debug  |
| ~ input                |        |              |             |
| ⇒ inject               |        |              |             |
| catch                  |        |              |             |
| status                 |        |              |             |
| 🗦 link 🖓               |        |              |             |
| )) mqtt                |        |              |             |
| Attp                   |        |              |             |
| websocket              |        |              |             |
| )) tcp                 |        |              |             |
| ) udp 🖓                |        |              |             |

**Step 5:** Enter below command in the root directory of your Node-RED install

npm install node-red-contrib-modbustcp

More information can refer to the below link

AD\ANTECH

https://www.npmjs.com/package/ Node-RED-contrib-modbustcp

After finishing installation, you will see "modbustcp" node appears on your Node-RED editor.

| Node-RED       |        |        |        |  |                                                                                                    |                                                                                                    |                                        | - Deploy -                    | ≡      |
|----------------|--------|--------|--------|--|----------------------------------------------------------------------------------------------------|----------------------------------------------------------------------------------------------------|----------------------------------------|-------------------------------|--------|
| Q filter nodes | Flow 2 | Flow 1 | Flow 3 |  | +                                                                                                    | info                                                                                                    | debug                                  | dashboard                     | ×      |
| ) mqtt         |        |        |        |  | -                                                                                                    | Information                                                                                                    |                                        |                               | ^      |
| 🔷 http         |        |        |        |  |                                                                                                    | Modbus TCP client node. Conn                                                                                            | ects to a Modbus TCP server to re      | ead register values at a give | n poll |
| websocket      |        |        |        |  |                                                                                                    | Function codes currently supp                                                                                           | ported include:                        |                               |        |
| i) udp         |        |        |        |  |                                                                                                    | <ul> <li>FC 2: Read Discrete Inputs</li> <li>FC 3: Read Holding Register</li> <li>FC 4: Read Input Registers</li> </ul> | ers                                    |                               |        |
| output         |        |        |        |  | Choose a function code (FC) from the dropdown menu, select the coil/input/register start address<br>(0:65535), and the quantity of coils/inputs/registers to be read from the start address. Input a poll<br>rate (greater than zero) in seconds to setup the poll rate. Choose or edit the Modbus TCP server<br>configuration. |                                                                                                    |                                        |                               |        |
| debug          |        |        |        |  |                                                                                                    | Outputs an object called <b>msg</b> co<br>coils/inputs/registers.                                                       | ontaining <b>msg.payload</b> with an a | rray of the read              |        |

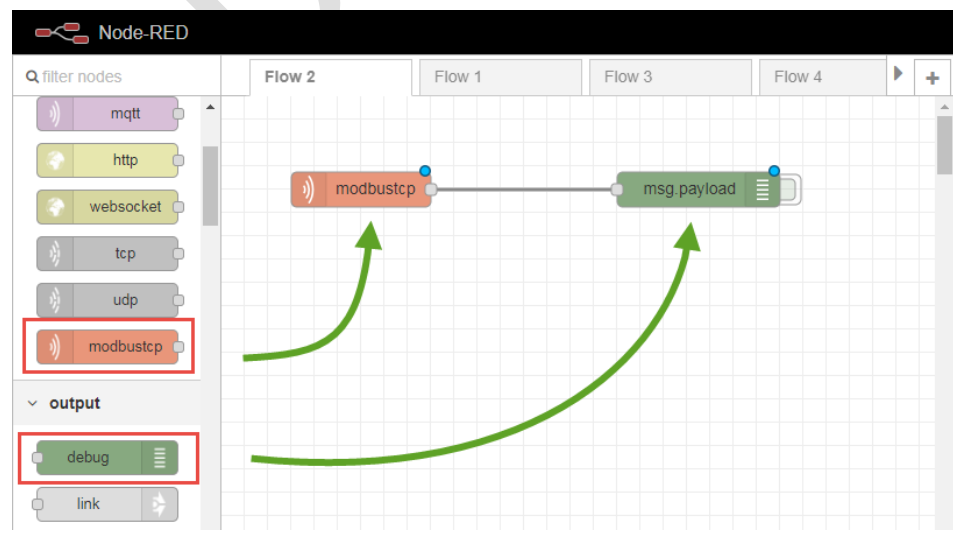

#### Step 6: Pull and connect the node as below flow

# AD\ANTECH Enabling an Intelligent Planet

**Step 7:** Double click the modbustcp node and enter the setting below. This example will read the Modbus address from 00001 to 00008 Note: The start address is 0, if you set 1, it will read 00002 to 00009

| Edit modbustcp | node                      |
|----------------|---------------------------|
| Delete         | Cancel Done               |
| v node propert | ies                       |
|                |                           |
| Name           | ADAM-6066                 |
|                |                           |
| III FC         | FC 1: Read Coils          |
|                |                           |
| Address        | 0                         |
| Quantity       | 8                         |
| A country      | 0                         |
| O Poll Rate    | 1 second(s)               |
|                |                           |
| Server         | modbustcp@10.1.1.66:502 🔻 |

Click the small pen to set the Modbus server information, enter the IP of ADAM module as below.

|               |                           |        |        | _ |
|---------------|---------------------------|--------|--------|---|
| modbustcp > E | dit modbustcp-server node |        |        |   |
| Delete        |                           | Cancel | Update |   |
| Host          | 10.1.1.66                 |        |        |   |
| Port          | 502                       |        |        |   |
| 📕 Unit Id     | 1                         |        |        |   |
| O Reconnect   | Interval (s)              |        |        |   |
| 5             |                           |        |        |   |
|               |                           |        |        |   |

Step 8: Click Deploy button on the upper right button to run the flow

Then click the green tab on debug node, you will see the Modbus tcp data on the right column.

| Rode-RED       |                    |        |             |      |     |                                                                   | 1                                   | =/ Deploy 🔻    | ≡   |
|----------------|--------------------|--------|-------------|------|-----|-------------------------------------------------------------------|-------------------------------------|----------------|-----|
| Q filter nodes | Flow 2             | Flow 1 | Flow 3      | Flow | ÷   | info                                                              | debug                               | dashboard      | ж   |
| ) mqtt         |                    |        |             |      | ^   |                                                                   |                                     | T current flow | w 💼 |
| The http       |                    |        |             |      |     | 2017/10/25 下午2:51:37 node: b7<br>ADAM-6066 : msg.payload : array[ | c8dcfb.04d93<br>81                  |                |     |
| websocket      |                    |        |             |      | -11 | [ false, true, true, true                                         | true, false, false, false ]         | 3              |     |
| 👌 tcp          | )) ADAM-6066       |        | msg.pavload | -2   |     | 2017/10/25 下午2:51:38 node: b7<br>ADAM-6066 : msg.payload : array[ | c8dcfb.04d93<br>8]                  |                |     |
| ) udp          | Connected: Rate: 1 | s      |             |      |     | [ false, true, true, true,                                        | true, false, false, false ]         |                |     |
| )) modbustcp   |                    |        |             |      |     | 2017/10/25 下午2:51:39 node: b7<br>ADAM-6066 : msg.payload : array[ | c8dcfb.04d93<br>8]                  |                |     |
|                |                    |        |             |      |     | [ false, true, true, true,                                        | true, false, false, false ]         |                |     |
| ✓ output       |                    |        |             |      |     | 2017/10/25 下午2:51:40 node: b7                                     | c8dcfb.04d93                        |                |     |
| debug          |                    |        |             |      |     | ADAM-6066:msg.payload:array[<br>[ false, true, true, true,        | 8]<br>, true, false, false, false ] |                |     |

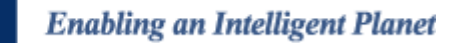

You can open adam.net Utility to check whether the DI status is correct.

**AD\ANTECH** 

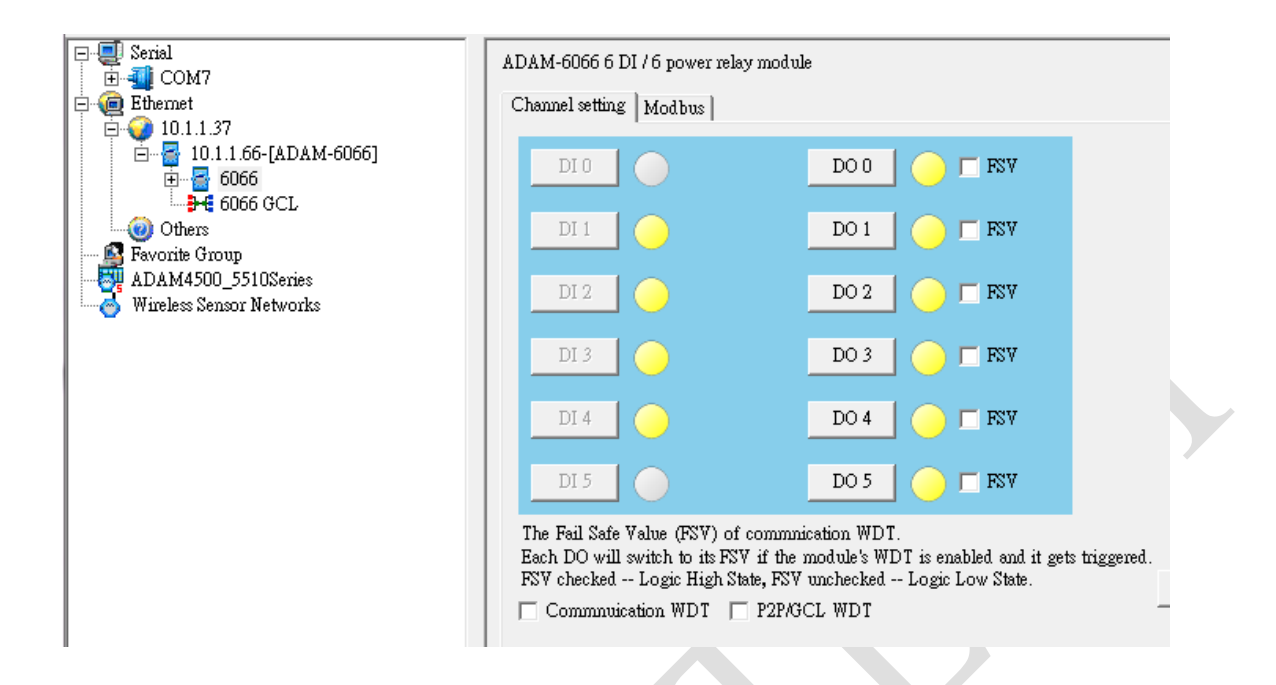

Note: The "node-red-contrib-modbustcp" version in this document is 0.2.2. User might install to newer version since this open source library will keep updating by the author. However, the concept to use this node for polling Modbus TCP data is the same.